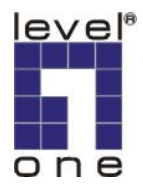

# LevelOne IP Camera Quick Installation Guide

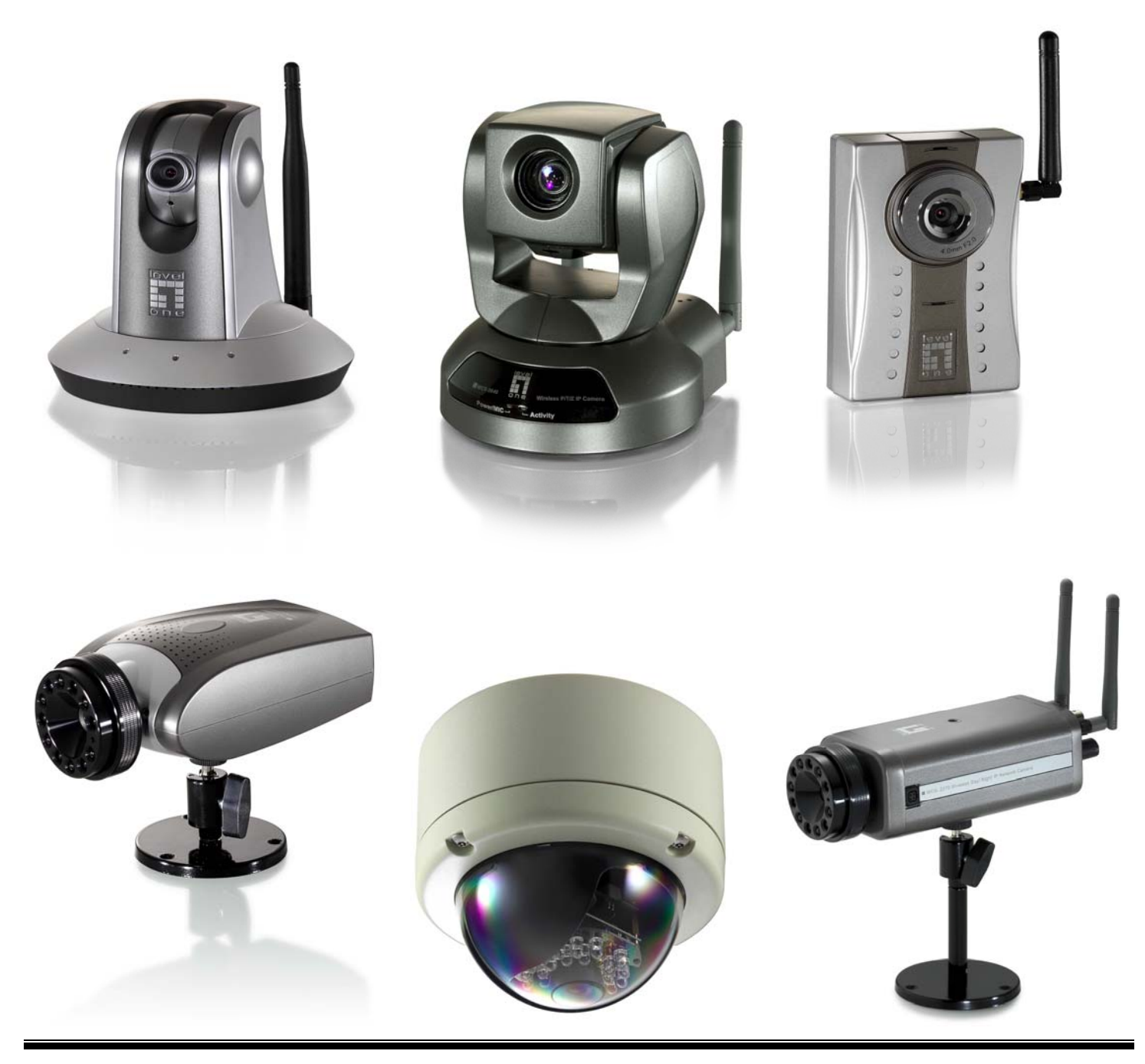

# **Quick Installation Guide**

This QIG applies to : FCS-1010/1030/1040/1050/1060/1070/3000

WCS-2010/2030/2040/2060/2070

#### Software Installation

Please insert the CD-ROM that comes with the LevelOne IP camera packet.

The installation page should pop up. If you do not see the pop up, please go into the CD-ROM directory and click on AutoRun.exe

Click on "Install Software".

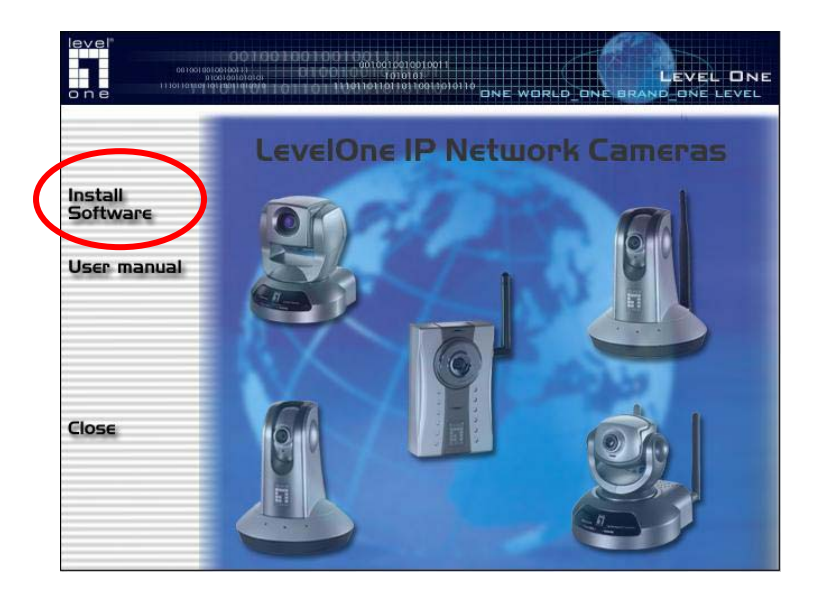

Click on "Installation Wizard".

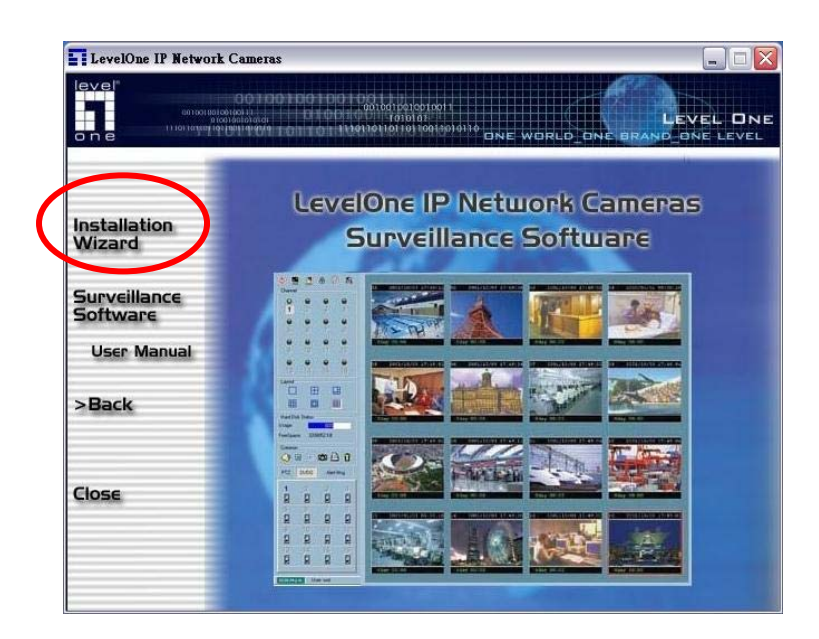

Please follow the wizard by clicking "Next".

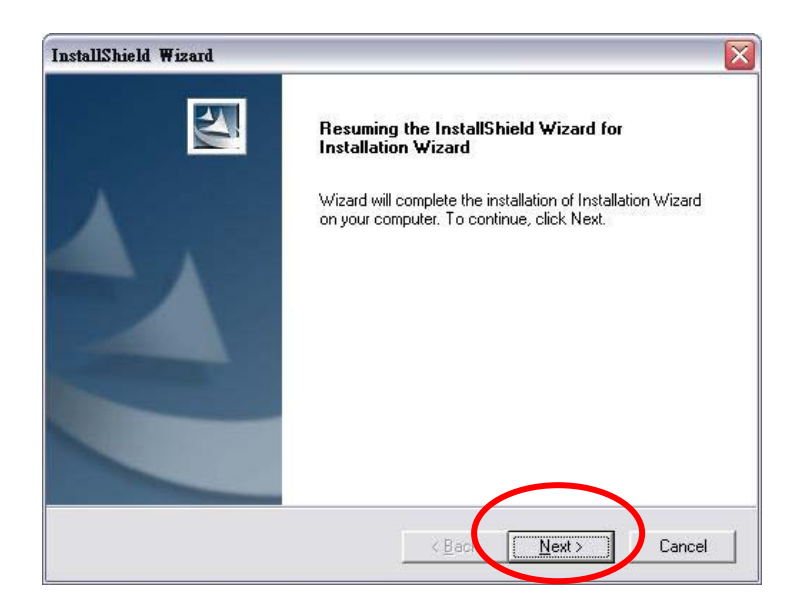

Click on "Finish" to complete the installation.

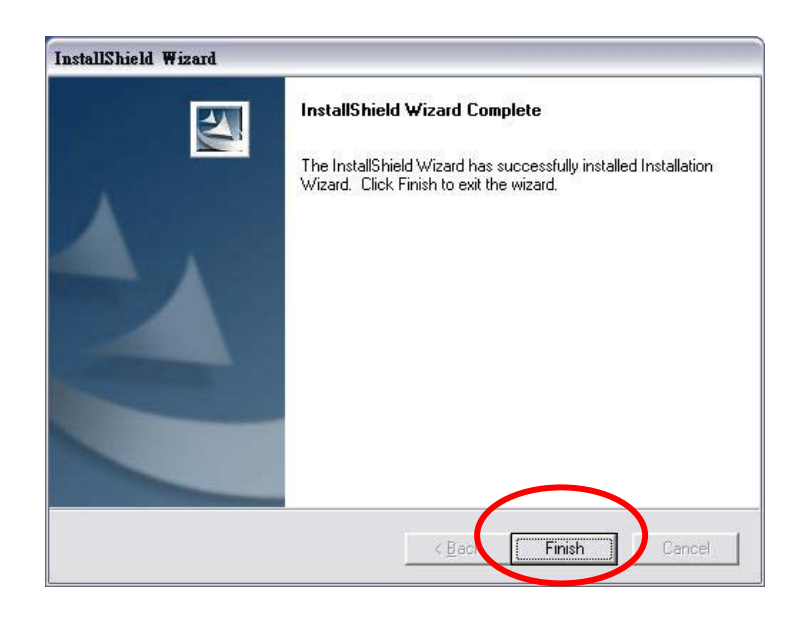

Click on the Installation Wizard on your Windows Desktop.

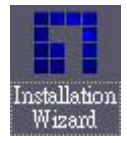

Please choose the IP Camera by MAC address and click "Link to selected device".

| Installation Wizard | 1                 |                |            |                 |             |
|---------------------|-------------------|----------------|------------|-----------------|-------------|
| level<br>Ne         | twork Came        | ra Configi     | uratio     | n Levi          |             |
| -                   | MAC Address       | IP Address     | Assigned   | Model           | Auto IP     |
| Setup               | 00-11-6B-80-33-3A | 192.168.50.119 | Yes        | WCS-2060        | Yes         |
| Upgrade             |                   |                |            |                 |             |
| Reset to default    |                   |                |            |                 |             |
|                     |                   |                |            |                 |             |
|                     |                   |                |            |                 |             |
|                     |                   |                |            |                 |             |
|                     |                   |                |            |                 |             |
|                     |                   |                |            |                 |             |
|                     |                   |                |            |                 |             |
|                     |                   |                |            |                 |             |
| Exit                |                   |                |            | _               |             |
| About               | Search Add        | Remove         | ncheck All | Link to selecte | d device(s) |

Initial login will have a Window pop up, please click "yes".

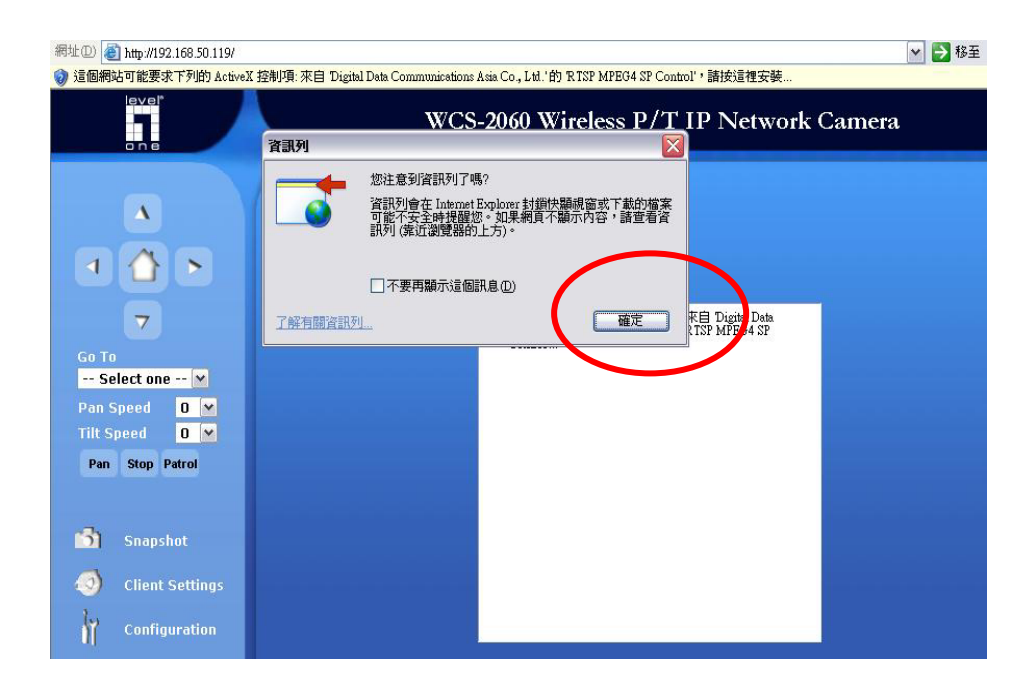

Install Active X.

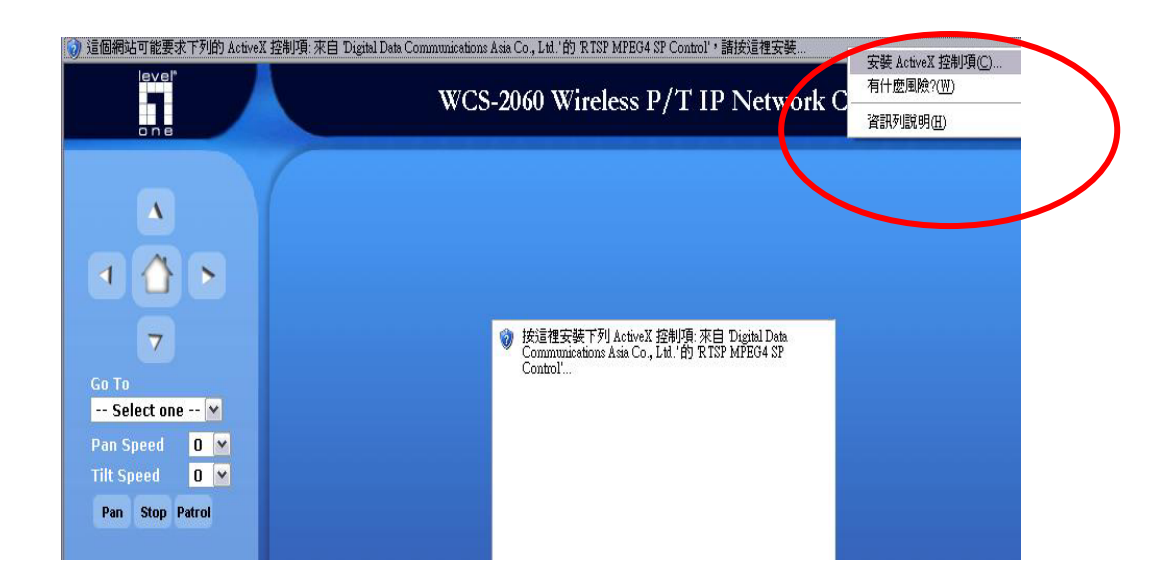

#### Complete installation.

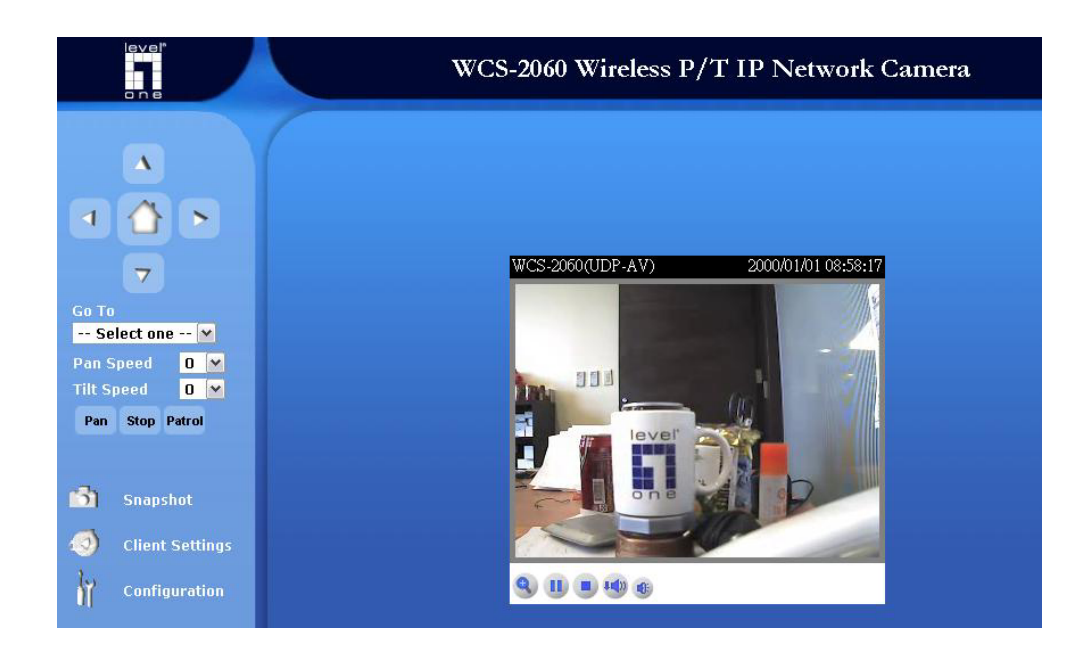

## Wireless installation

## This applies to WCS-2010/2030/2040/2060/2070

Login to the web configuration page, click on Wireless LAN.

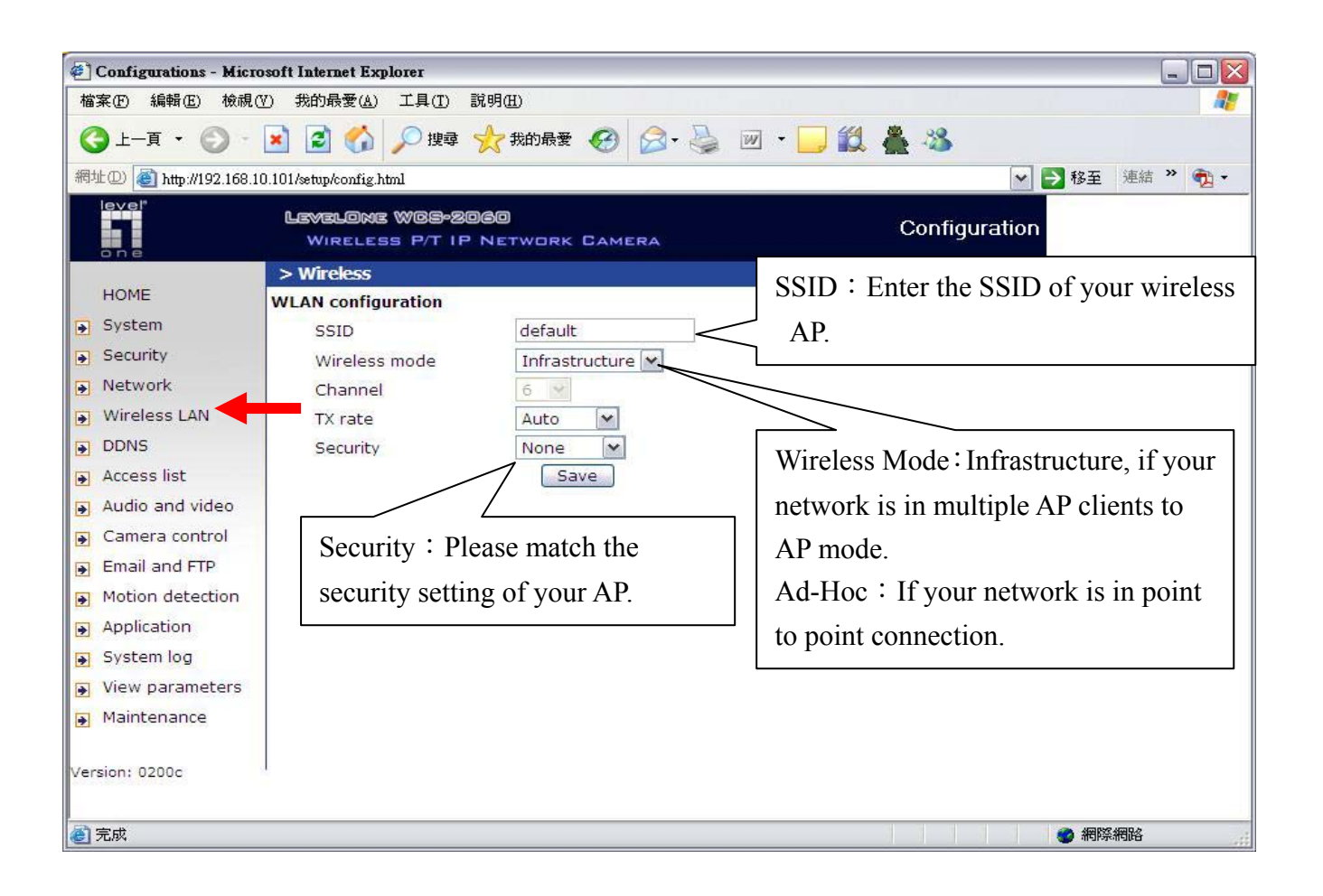

Please press "save" after configuration, and then unplug your power cord and RJ-45 LAN cable. Insert Power cord, do not insert RJ-45 LAN cable. LevelOne IP camera should automatically connect to the preset AP.

# Surveillance System QIG

Please insert the CD-ROM that comes with the LevelOne IP camera packet.

The installation page should pop up. If you do not see the pop up, please go into the CD-ROM directory and click on AutoRun.exe.

Click on "Installation Software".

![](_page_6_Picture_0.jpeg)

Click on Surveillance Software.

![](_page_6_Picture_2.jpeg)

Click "Next".

![](_page_7_Picture_0.jpeg)

## Click "Yes".

![](_page_7_Picture_2.jpeg)

Please input the User Name and Company Name then click on "Next".

| nstallShield Wi                | zard                        |
|--------------------------------|-----------------------------|
| Customer Info<br>Please entery | rmation<br>our information. |
| <u>U</u> ser Name:             |                             |
| tom                            |                             |
| <u>C</u> ompany Nar            | ie:                         |
| levelone                       |                             |
| Install this app               | lication for:               |
|                                | C Only for me (Colling)     |
|                                |                             |

Please input the Password for accessing the Surveillance software then click on "Next".

| InstallShield                | Wizard                          |                 |                |                   | >          |
|------------------------------|---------------------------------|-----------------|----------------|-------------------|------------|
| Root Pass <del>v</del>       | ord Setup                       |                 |                |                   | Z          |
| You must se<br>the following | et root password before ;<br>3. | you could use t | his program. F | Please type the p | assword in |
| Password:                    | *****                           |                 |                |                   |            |
| Confirm:                     | NXMMM                           |                 |                |                   |            |
| nstallShield                 |                                 |                 |                |                   |            |
| ristella nielu               |                                 |                 | < <u>B</u> ack | <u>N</u> ext>     | Cancel     |

Choose your path of installation, click "Next".

![](_page_8_Picture_2.jpeg)

Click on "Next".

| stallShield Wizard                                                                                                    |                                                                 |                |
|----------------------------------------------------------------------------------------------------|-----------------------------------------------------------------|----------------|
| Select Program Folder<br>Please select a program folder.                                                              |                                                                 | N2             |
| Setup will add program icons to the Program F<br>name, or select one from the existing folders li<br>Program Folders: | Folder listed below. You may typ<br>st. Click Next to continue. | e a new folder |
| LevelOne\Surveillance System                                                                                          |                                                                 |                |
| Existing Folders:                                                                                                    |                                                                 |                |
| Acrobat<br>FinePrint<br>Mobuy PowerMap3D V7<br>Winamp<br>WinRAR<br>附屬應用程式<br>啟動                                       |                                                                 |                |
| stallShield                                                                                                    | < <u>B</u> ack <u>N</u> ext >                                   | Cancel         |

Click "Next".

| InstallShield Wizard                                                                                            |                                                                                      |                            |
|----------------------------------------------------------------------------------------------------|--------------------------------------------------------------------------------------|----------------------------|
| Start Copying Files<br>Review settings before copying files.                                                    |                                                                                      | X                          |
| Setup has enough information to start co<br>change any settings, click Back. If you<br>copying files.           | pying the program files. If you want to<br>are satisfied with the settings, click No | oreview or<br>ext to begin |
| Current Settings:                                                                                               |                                                                                      |                            |
| Setup Type:<br>Complete<br>Target Folder<br>E:\Program Files\LevelOne\Surveill<br>User Information<br>Name: tom | ance System\                                                                         |                            |
| Company: levelone                                                                                               |                                                                                      | >                          |
| InstallShield                                                                                                   | < Back Next>                                                                         | Cancel                     |

Click on "Finish" to complete installation.

![](_page_9_Picture_2.jpeg)

Please click on the Monitor for Surveillance System on your Windows Desktop.

![](_page_9_Picture_4.jpeg)

Authentication Windows should pop up, please input the Username as "root", the password is the preset during installation.

| Authenticatio | n     |        |
|---------------|-------|--------|
| Username:     | root  |        |
| Password:     | ***** | *      |
| ОК            |       | Cancel |

The surveillance window should appear.

![](_page_10_Picture_1.jpeg)

If the window does not pop up, please right click on the icon and choose "Monitor".

![](_page_10_Picture_3.jpeg)

Click on the icon then choose "Camera Configuration".

![](_page_11_Picture_0.jpeg)

Click on "Yes".

| Surveillance System                                                 | ×                |
|---------------------------------------------------------------------|------------------|
| Warning! Continuing will force all reco<br>Do you want to continue? | ordings to stop. |
| (是1) 否则                                                             |                  |

Click on "Insert".

| Camera Configuration                                                                                 |                                                     | X    |
|----------------------------------------------------------------------------------------------------|-----------------------------------------------------|------|
| Local Setting                                                                                        | Remote Settings                                     |      |
| Insert Contraction                                                                                   | Please insert new channel by pressing Insert button | 2    |
| Enable gotion detect<br>Enable digital input<br>Digital input alert when Eig Lo<br>Enable video loss |                                                     |      |
| Enable centre alert Recording Settings Name:                                                         |                                                     |      |
| Record 5 secs. after event<br>Media type:<br>• Both Yideo Audio                                      |                                                     |      |
| Location Information 1NONE 2NONE                                                                     |                                                     |      |
| 3NONE<br>4NONE<br>5NONE                                                                              |                                                     |      |
| 6NONE<br>7NONE<br>8NONE                                                                              |                                                     |      |
| 9NONE<br>10NONE<br>11NONE<br>12NONE                                                                  |                                                     |      |
| 12NONE                                                                                               |                                                     |      |
| 16NONE                                                                                               |                                                     |      |
| Complete                                                                                             |                                                     | 100% |

Input the IP address of your LevelOne IP camera, default port is 80 and password then click on "OK".

| <u>A</u> ddress: | 192.168.50.199 | : 80 | - |
|------------------|----------------|------|---|
| User:            | root           |      |   |
| Password:        |                |      |   |
|                  | Save Fassword  |      |   |
|                  |                |      |   |

Adding the camera.

![](_page_12_Picture_1.jpeg)

When the configuration page pops up, the setting is done. Click on "Save".

![](_page_12_Picture_3.jpeg)

#### Click "OK".

![](_page_12_Picture_5.jpeg)

Complete.

![](_page_13_Picture_0.jpeg)